## ONO SOKKI

# DS-0222 トラッキング解析

### トラッキングファイル平均

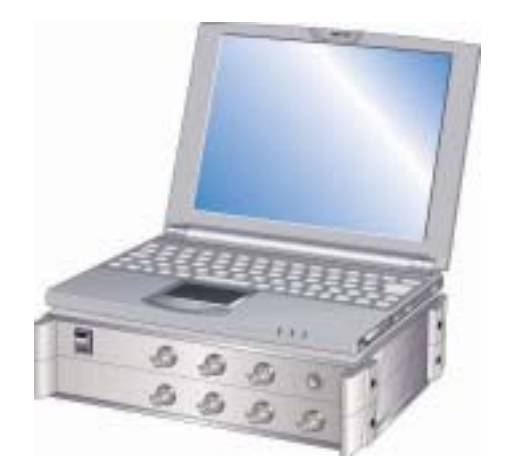

## 株式会社 小野測器

04/02/27

(株)小野測器 商品企画部

DS-0222 トラッキング解析ソフトの処理手順

### 「トラッキングファイル平均」

#### 1. はじめに

本説明は、DS-0222 トラッキング解析ソフトにおける「トラッキングファイル平均」機能 に関する処理手順の説明です。

2. トラッキングファイル平均とは

「トラッキングファイル平均」とは、あらかじめ保存された複数の回転トラッキング線図 (横軸:回転速度、縦軸:振幅)のファイルにおいて、各回転速度毎の振幅レベルをパワー 平均(あるいは最大値を求める)する機能です。

○平均演算時で指定出来るパラメータ

| (1) 最大ブロック数 | スタート回転からストップ回転までを等間隔で分割計算す |
|-------------|----------------------------|
|             | る点数 400 または 200            |

- (2) スタート回転 スタートの回転速度
- (3) ストップ回転 ストップ(エンド)の回転速度
- (4) 平均化モード Average (パワーの平均) または Peak (最大値)

#### 3. 処理手順

以下の説明では、すでに以下の3つのファイル(トラッキング線図、拡張子 DAT)がファ イル保存されているとします。

gearnoise001.dat gearnoise002.dat gearnoise003.dat

(1) 表示したいグラフ画面(この例では第4画面)を選択して、

メニュー「データ表示」―「トラッキングファイル平均」

| トラッキングデータファイル平均                                                                                                    | )                    |                          |               |                    |                    |       |                 | ? × |
|----------------------------------------------------------------------------------------------------|----------------------|--------------------------|---------------|--------------------|--------------------|-------|-----------------|-----|
| ファイルの場所型:                                                                                                    | C GEAR               | -Noise                   |               |                    | -                  | 🗕 🖻 🖻 | * 📰 •           |     |
| <ul> <li>File001.dat</li> <li>File002.dat</li> <li>File003.dat</li> <li>gearnoise001.da</li> <li>gearnoise002.da</li> <li>gearnoise003.da</li> </ul> | t<br>t<br>[CFStyleDa | ataFile (*.dat)          | _             |                    |                    | ¥     | 開く(Q)<br>キャンセフル |     |
| <u>.</u>                                                                                                    |                      |                          |               |                    |                    |       |                 |     |
| 最大Block 400<br>平均化モード Avers                                                                                                    | v کر<br>اوو ب        | ₽-Ւ□≢╦  500              | · · ·         | ストップ回転 ┃           | 2500               |       |                 |     |
| FileName ->                                                                                                    | CH                   | (ind<br>、ラッキンク*(ハ*       | Length<br>400 | StartRpm<br>500.06 | StopRpm<br>2395.26 | T     |                 |     |
| gearnoise00                                                                                                    |                      | 、フッキンク*(ハ*<br>、ラッキンク*(ハ* | 400<br>400    | 500.09             | 2395.26<br>2395.26 |       |                 |     |
|                                                                                                    |                      |                          |               |                    |                    |       |                 |     |
|                                                                                                    |                      |                          |               |                    |                    |       |                 | ,   |
|                                                                                                    |                      |                          |               |                    |                    |       |                 |     |

Fig.1 トラッキングファイル平均の設定窓

04/02/27

(株)小野測器 商品企画部

- (2) 平均したいファイルを選択する。複数選択する場合は Ctrl キーを押しながらクリ ックする。下のリスト窓に選択されたファイルがリストされる。
- (3) 平均パラメータを指定する。この例では

最大ブロック数:400、スタート回転:500、ストップ回転:2500、平均化モード:Average (4) 「開く」をクリックすると演算結果がグラフ表示される

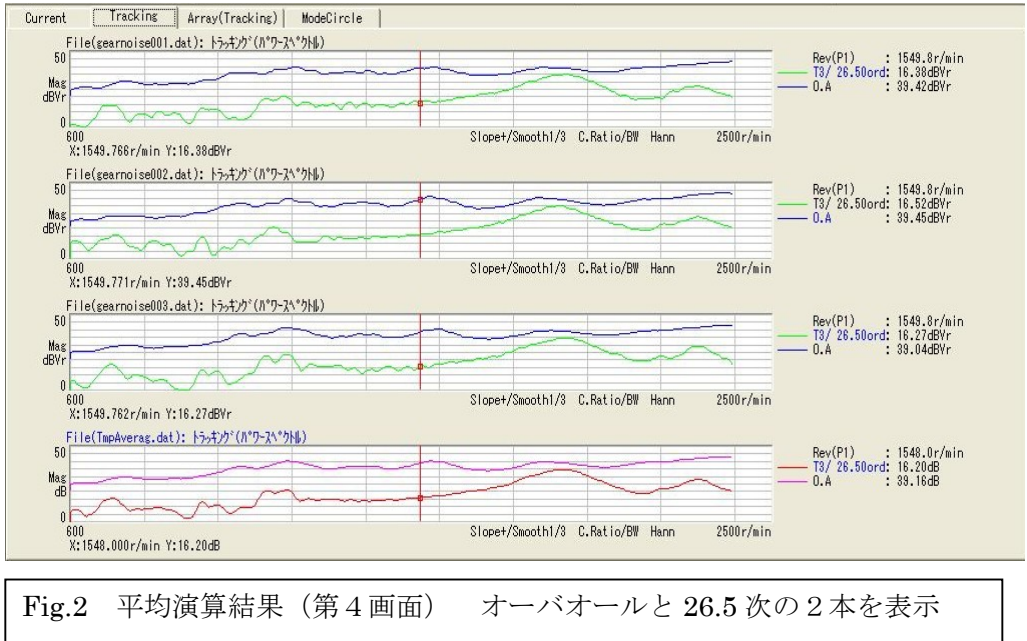

-第1画面:gearnoise001.dat、第2画面:gearnoise002.dat 第3画面:gearnoise003.dat、第4画面:3つの平均結果

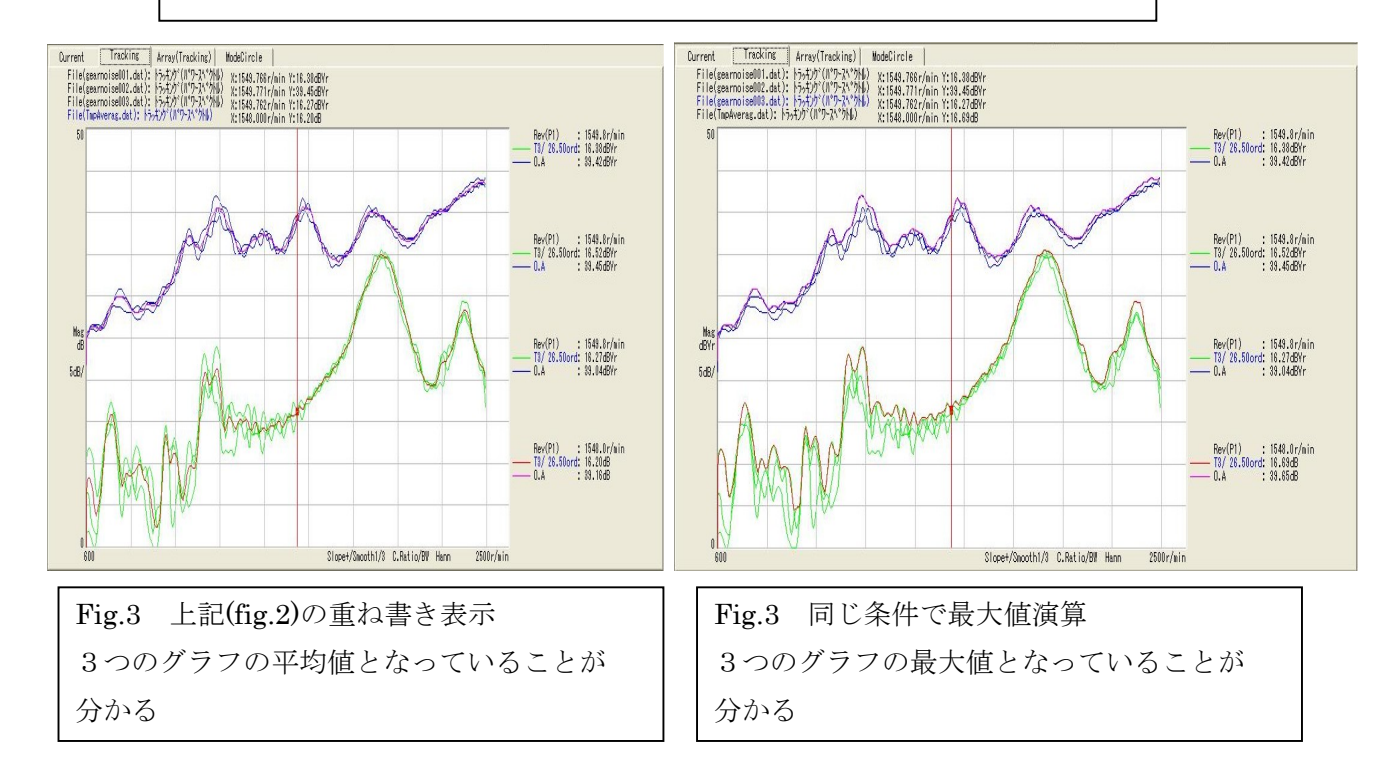

以上